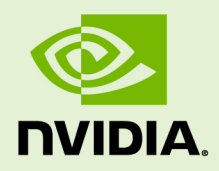

## TENSORRT 4.0.1

DU-08731-001\_v4.0.1 | June 2018

### Installation Guide

### TABLE OF CONTENTS

| Chapter 1. Overview                                      |    |
|----------------------------------------------------------|----|
| Chapter 2. Getting Started                               | 2  |
| Chapter 3. Downloading TensorRT                          | 4  |
| Chapter 4. Installing TensorRT                           | 5  |
| 4.1. Debian Installation                                 | 7  |
| 4.2. Tar File Installation                               | 9  |
| 4.3. Additional Installation Methods                     | 10 |
| Chapter 5. Upgrading from TensorRT 3.0.x to TensorRT 4.x | 12 |
| Chapter 6. Uninstalling TensorRT                         | 14 |
| Chapter 7. Installing PyCUDA                             | 16 |
| 7.1. Updating CUDA                                       | 16 |
| Chapter 8. Troubleshooting                               | 18 |
| Appendix A. Appendix                                     |    |
| A.1. ACKNOWLEDGEMENTS                                    | 19 |
|                                                          |    |

## Chapter 1. OVERVIEW

The core of NVIDIA TensorRT is a C++ library that facilitates high performance inference on NVIDIA graphics processing units (GPUs). TensorRT takes a trained network, which consists of a network definition and a set of trained parameters, and produces a highly optimized runtime engine which performs inference for that network.

You can describe a TensorRT network using a C++ or Python API, or you can import an existing Caffe, ONNX, or TensorFlow model using one of the provided parsers.

The TensorRT API includes import methods to help you express your trained deep learning models for TensorRT to optimize and run. TensorRT applies graph optimizations, layer fusion, and finds the fastest implementation of that model leveraging a diverse collection of highly optimized kernels, and a runtime that you can use to execute this network in an inference context.

TensorRT includes an infrastructure that allows you to leverage the high speed mixed precision capabilities of Pascal and Volta GPUs as an optional optimization.

TensorRT for Ubuntu 14.04 is built using gcc 4.8.4 gcc 4.8.

TensorRT for Ubuntu 16.04 is built using gcc 5.4.0 gcc 5.

TensorRT for Android is built using NDK r13b.

TensorRT for QNX is built using gcc 5.4.0 gcc 5.

# Chapter 2. GETTING STARTED

Ensure you are familiar with the following installation requirements and notes.

- If you are using the TensorRT Python API and PyCUDA isn't already installed on your system, see Installing PyCUDA. If you are testing on a Tesla V100, or if you encounter any issues with PyCUDA usage, you will almost certainly need to recompile it yourself. For more information, see Installing PyCUDA on Linux.
- Ensure you are familiar with the Release Notes. The current version of the release notes can be found online at TensorRT Release Notes.
- Verify that you have the CUDA Toolkit installed, versions 8.0, 9.0 and 9.2 are supported.
- The TensorFlow to TensorRT model export requires TensorFlow 1.8 with GPU acceleration enabled.
- PyTorch version 0.4.0 is required to run the Python examples, unless noted otherwise.
- If the target system has both TensorRT and one or more training frameworks installed on it, the simplest strategy is to use the same version of cuDNN for the training frameworks as the one that TensorRT ships with. If this is not possible, or for some reason strongly undesirable, be careful to properly manage the side-by-side installation of cuDNN on the single system. In some cases, depending on the training framework being used, this may not be possible without patching the training framework sources.
- The libnvcaffe\_parser.so library file from previous versions is now called libnvparsers.so in TensorRT 4.0. The installed symbolic link for libnvcaffe\_parser.so is updated to point to the new libnvparsers.so library. The static library libnvcaffe\_parser.a is also symbolically linked to the new libnvparser2.a.
- The sample tool giexec that was included with TensorRT 3.0 has been renamed to trtexec.

The installation instructions below assume you want the full TensorRT; both the C++ and TensorRT python APIs. In some environments and use cases, you may not want to install the Python functionality. In which case, simply don't install the debian packages labeled Python or the whl files. None of the C++ API functionality depends on Python. You would need to install the UFF whl file if you want to export the UFF file from TensorFlow.

# Chapter 3. DOWNLOADING TENSORRT

Ensure you are a member of the NVIDIA Developer Program. If not, follow the prompts to gain access.

- 1. Go to: https://developer.nvidia.com/tensorrt.
- 2. Click Download.
- 3. Complete the TensorRT Download Survey.
- 4. Select the checkbox to agree to the license terms.
- 5. Click the package you want to install. Your download begins.

## Chapter 4. INSTALLING TENSORRT

You can choose between two installation options when installing TensorRT; a debian package or tar file.

The debian installation automatically installs any dependencies, but:

- requires sudo or root privileges to install
- provides no flexibility as to which location TensorRT is installed into
- requires that the CUDA Toolkit has also been installed using a debian package.

The tar file provides more flexibility, however, you need to ensure that you have the necessary dependencies already installed.

**TensorRT versions:** TensorRT is a product made up of separately versioned components. The version on the product conveys important information about the significance of new features while the library version conveys information about the compatibility or incompatibility of the API. The following table shows the versioning of the TensorRT components.

| Product or Component | Previously<br>Released Version | Current Version | Version<br>Description                                                                                         |
|----------------------|--------------------------------|-----------------|----------------------------------------------------------------------------------------------------|
| TensorRT product     | 4.0.0                          | 4.0.1           | +1.0 when<br>significant new<br>capabilities are<br>added.<br>+0.1 when<br>capabilities have<br>been improved. |

| Product or Compo                                      | onent                                                            | Previously<br>Released Version | Current Version | Version<br>Description                                                                   |
|-------------------------------------------------------|------------------------------------------------------------------|--------------------------------|-----------------|------------------------------------------------------------------------------------------|
| nvinfer library, headers, samples, and documentation. |                                                                  | 4.1.0                          | 4.1.2           | +1.0 when the API<br>changes in a non-<br>compatible way.                                |
|                                                       |                                                                  |                                |                 | API changes<br>are backward<br>compatible                                                |
| UFF                                                   | uff-converter-<br>tf debian package                              | 4.1.0                          | 4.1.2           | +0.1 while we are developing the                                                         |
|                                                       | uff.wh1 file                                                     | 0.3.0                          | 0.4.0           | core functionality.<br>Set to 1.0 when<br>we have all base<br>functionality in<br>place. |
| graphsurgeon-tf                                       | graphsurgeon-tf<br>debian package                                |                                | 4.1.2           | +0.1 while we are developing the                                                         |
|                                                       | graphsurgeon-<br>*.wh1 file                                      |                                | 0.2.0           | Set to 1.0 when<br>we have all base<br>functionality in<br>place.                        |
| libnvinfer<br>python package                          | <ul> <li>python-</li> <li>libnvinfer</li> <li>python-</li> </ul> | 4.1.0                          | 4.1.2           | +1.0 when the API<br>changes in a non-<br>compatible way.                                |
|                                                       | libnvinfer-<br>dev                                               |                                |                 | +0.1 when the<br>API changes                                                             |
|                                                       | python-<br>libnvinfer-<br>doc                                    |                                |                 | are backward<br>compatible.                                                              |
|                                                       | python3-<br>libnvinfer                                           |                                |                 |                                                                                          |
|                                                       | libnvinfer-<br>dev                                               |                                |                 |                                                                                          |
|                                                       | python3-<br>libnvinfer-                                          |                                |                 |                                                                                          |

| Product or Component | Previously<br>Released Version | Current Version | Version<br>Description |
|----------------------|--------------------------------|-----------------|------------------------|
| doc debian           |                                |                 |                        |
| package              |                                |                 |                        |
| tensorrt.whl file    | 4.0.0                          | 4.0.1           |                        |

## 4.1. Debian Installation

This section contains instructions for a developer installation and an app server installation. Choose which installation best fits your needs.

**Developer Installation:** The following instructions sets up a full TensorRT development environment with samples, documentation and both the C++ and Python API.

**Attention** If only the C++ development environment is desired, you can modify the following instructions and simply not install the Python and UFF packages.

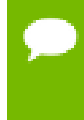

Before issuing the following commands, you'll need to replace ubuntu1x04, cudax.x, trt4.x.x and yyyymmdd with your specific OS version, CUDA version, TensorRT version and package date. The following commands are examples.

1. Install TensorRT from the debian package.

```
$ sudo dpkg -i
nv-tensorrt-repo-ubuntu1x04-cudax.x-ga-trt4.x.x.x-yyyymmdd_1-1_amd64.deb
```

```
$ sudo apt-get update
$ sudo apt-get install tensorrt
```

If using Python 2.7:

```
$ sudo apt-get install python-libnvinfer-doc
```

The following additional packages will be installed:

python-libnvinfer python-libnvinfer-dev python-libnvinfer-doc

If using Python 3.5:

```
$ sudo apt-get install python3-libnvinfer-doc
```

The following additional packages will be installed:

```
python3-libnvinfer python3-libnvinfer-dev python3-libnvinfer-doc
```

In either case:

```
$ sudo apt-get install uff-converter-tf
```

The **graphsurgeon-tf** package will also be installed with the above command.

**2.** Verify the installation.

\$ dpkg -1 | grep TensorRT

You should see something similar to the following:

| ii<br>pao                               | graphsurgeon-tf<br>ckage          | 4.1.x <sup>.</sup> | -1+cuda9.0     | amd64       | Graphs | Surgeon fo   | or TensorF | ۲T  |
|-----------------------------------------|-----------------------------------|--------------------|----------------|-------------|--------|--------------|------------|-----|
| ii                                      | libnvinfer-dev                    |                    | 4.1.x-1+cuda   | a9.0        | amd64  | TensorRT     | developme  | ent |
| 111                                     | braries and headers               |                    |                |             |        |              |            |     |
| ii<br>do                                | libnvinfer-samples<br>cumentation |                    | 4.1.x-1+cuda   | a9.0        | amd64  | TensorRT     | samples a  | and |
| ii                                      | libnvinfer4                       |                    | 4.1.x-1+cuda   | a9.0        | amd64  | TensorRT     | runtime    |     |
| lil                                     | oraries                           |                    |                |             |        |              |            |     |
| ii<br>To                                | python-libnvinfer                 |                    | 4.1.x-1+cuda   | a9.0        | amd64  | Python bi    | indings fo | or  |
|                                         | muthen librainfor                 | 1                  | 4 1 1          | - 0 0       |        | Death an ala |            | _   |
| pao                                     | ckage for TensorRT                | lev                | 4.1.x-1+cuda   | 19.0        | ama 64 | Python de    | everopment | -   |
| ii                                      | python-libnvinfer-o               | loc                | 4.1.x-1+cuda   | <b>a9.0</b> | amd64  | Documenta    | ation and  |     |
| samples of python bindings for TensorRT |                                   |                    |                |             |        |              |            |     |
| ii<br>Tei                               | python3-libnvinfer<br>nsorRT      |                    | 4.1.x-1+cuda   | <b>a9.0</b> | amd64  | Python 3     | bindings   | for |
| ii<br>na(                               | python3-libnvinfer-               | dev                | 4.1.x-1+cuda   | a9.0        | amd64  | Python 3     | developme  | ent |
|                                         | weith an 2 libraria fam           | 4                  | <b>1 1 1 1</b> | - 0 0       |        | Desamete     |            |     |
| sar                                     | mples of python bind              | ·aoc<br>lings :    | for TensorRT   | 19.0        | ama 64 | Documenta    | ation and  |     |
| ii<br>Tei                               | tensorrt<br>nsorRT                |                    | 4.x.x.x-1+cu   | ıda9.0      | amd64  | Meta pack    | age of     |     |
| ii<br>Tei                               | uff-converter-tf<br>nsorRT pack   |                    | 4.1.x-1+cuda   | a9.0        | amd64  | UFF conve    | erter for  |     |

**App Server Installation:** When setting up servers which will host TensorRT powered applications, you can simply install any of the following:

- the libnvinfer package (C++), or
- the python-libnvinfer package (Python), or
- the python3-libnvinfer package (Python).

Issue the following commands if you want to run an application that was built with TensorRT. Install TensorRT from the debian package, for example:

```
$ sudo dpkg -i
nv-tensorrt-repo-ubuntu1x04-cudax.x-ga-trt4.x.x.x-yyyymmdd_1-1_amd64.deb
$ sudo apt-get update
$ sudo apt-get install libnvinfer
```

## 4.2. Tar File Installation

Before issuing the following commands, you'll need to replace 4.x.x.x with your specific TensorRT version. The following commands are examples.

- 1. Install the following dependencies, if not already present:
  - ► Install the CUDA Toolkit v8.0, 9.0 or 9.2
  - cuDNN 7.1.3
  - Python 2 or Python 3
- 2. Choose where you want to install TensorRT. This tar file will install everything into a directory called **TensorRT-4.x.x**.
- **3.** Unpack the tar file.

```
$ tar xzvf TensorRT-4.x.x.X.Ubuntu-1x.04.x.x86_64-gnu.cuda-
x.x.cudnn7.1.tar.gz
```

```
$ ls TensorRT-4.x.x.x
bin data doc graphsurgeon include lib python samples targets
TensorRT-Release-Notes.pdf uff
```

Where:

- ► **4.x.x.x** is your TensorRT version
- Ubuntu-1x.04.x is 14.04.5 or 16.04.4
- cuda-x.x is the CUDA version 8.0, 9.0 or 9.2. This directory will have subdirectories like lib, include, data, etc...
- 4. Add the absolute path to the TensorRT lib directory to the environment variable LD\_LIBRARY\_PATH:

```
$ export LD_LIBRARY_PATH=$LD_LIBRARY_PATH:<eg:TensorRT-4.x.x.x/lib>
```

5. Install the Python TensorRT package.

\$ cd TensorRT-4.x.x.x/python

If using Python 2.7:

\$ sudo pip2 install tensorrt-4.x.x.x-cp27-cp27mu-linux\_x86\_64.whl

If using Python 3.5:

```
$ sudo pip3 install
tensorrt-4.x.x.x-cp35-cp35m-linux x86 64.whl
```

In either case:

\$ which tensorrt
/usr/local/bin/tensorrt

**6.** Install the Python UFF package.

```
$ cd TensorRT-4.x.x.x/uff
$ sudo pip2 install uff-0.4.0-py2.py3-none-any.whl
Or
$ sudo pip3 install uff-0.4.0-py2.py3-none-any.whl
$ which convert-to-uff
/usr/local/bin/convert-to-uff
```

7. Install the Python graphsurgeon package.

```
$ cd TensorRT-4.x.x.x/graphsurgeon
$ sudo pip2 install graphsurgeon-0.2.0-py2.py3-none-any.whl
```

or

```
$ sudo pip3 install graphsurgeon-0.2.0-py2.py3-none-any.whl
```

- 8. When building the **custom\_layers** Python example, point to the location where the tar package was installed into.
  - Set the environment variable TENSORRT\_INC\_DIR to point to the <TAR\_INSTALL\_ROOT>/include directory.
  - Set the environment variable TENSORRT\_LIB\_DIR to point to <TAR\_INSTALL\_ROOT>/lib directory.
- **9.** Verify the installation:
  - a) Ensure that the installed files are located in the correct directories. For example, run the **tree** -d command to check whether all supported installed files are in place in the **lib**, **include**, **data**, etc... directories.
  - b) Build and run one of the shipped samples, for example, sampleMNIST in the installed directory. The sample should be compiled and executable without additional settings. For more information about sampleMNSIT, see the TensorRT Developer Guide.

### 4.3. Additional Installation Methods

Aside from installing TensorRT from the product package, you can also install it from the following locations:

### **TensorRT** container

The TensorRT container provides an easy method for deploying TensorRT with all necessary dependencies already packaged in the container. For information about installing TensorRT via a container, see the TensorRT Container Release Notes.

### JetPack

JetPack bundles all Jetson platform software, including TensorRT. Use it to flash your Jetson Developer Kit with the latest OS image, to install NVIDIA SDKs and jump-start your development environment. For information about installing TensorRT through JetPack, see the JetPack documentation.

For JetPack downloads, see Develop: Jetpack.

### NVIDIA DriveWorks

With every release, TensorRT delivers features to make the DRIVE Development Platform an excellent computing platform for Autonomous Driving. For more information about installing TensorRT through DriveWorks, see the DriveWorks documentation.

For DriveWorks downloads, see NVIDIA Developer: Drive Downloads.

## Chapter 5. UPGRADING FROM TENSORRT 3.0.X TO TENSORRT 4.X

When upgrading from TensorRT 3.0.x to TensorRT 4.x, ensure you are familiar with the following notes:

### Using a debian file:

The debian packages are designed to upgrade your development environment without removing any runtime components that other packages and programs might rely on. If you installed TensorRT 3.0.x via a debian package and you upgrade to TensorRT 4.x, your documentation, samples, and headers will all be updated to the TensorRT 4.x content. After you have downloaded the new local repo use aptget to upgrade your system to the new version of TensorRT.

```
sudo dpkg -i nv-tensorrt-repo-ubuntu1x04-cudax.x-ga-trt4.x.x.x-
yyyymmdd_1-1_amd64.deb
sudo apt-get update
sudo apt-get install tensorrt libcudnn7
```

- After you upgrade, ensure you have a package called tensorrt and the corresponding version shown by the dpkg -1 command is 4.x.x.x.
- If installing a debian package on a system where the previously installed version was from a tar file, note that the debian package will not remove the previously installed files. Unless a side-by-side installation is desired, it would be best to remove the older version before installing the new version to avoid compiling against outdated libraries.
- If libcudnn6 has been installed in parallel with libcudnn7, then you may need to switch the default libcudnn to libcudnn7 in order to properly build applications with TensorRT. TensorRT 4.0 does not support libcudnn6 and the behavior is unpredictable if libcudnn6 is used. You can switch to the latest libcudnn using update-alternatives in auto mode rather than manual mode, which will

choose the last installed version of **libcudnn**. This can be done using the following command:

\$ sudo update-alternatives --auto libcudnn

 If you are currently or were previously using the machine learning debian repository, then it will conflict with the version of libcudnn7 that is expected to be installed with the local repository for TensorRT. The following commands will downgrade libcudnn7 to version 7.1.3.16, which is supported and tested with TensorRT 4.0, and hold the libcudnn7 package at this version. Replace cuda9.0 with the appropriate CUDA version for your install.

```
sudo apt-get install libcudnn7=7.1.3.16-1+cuda9.0 \
    libcudnn7-dev=7.1.3.16-1+cuda9.0
sudo apt-mark hold libcudnn7 libcudnn7-dev
```

### Using a tar file:

- If you are upgrading using the tar file installation method, then install TensorRT into a new location. Tar file installations can support multiple use cases including having a full installation of TensorRT 3.0.x with headers and documentation side-by-side with a full installation of TensorRT 4.x. If the intention is to have the new version of TensorRT replace the old version, then the old version should be removed once the new version is verified.
- If installing a tar file on a system where the previously installed version was from a debian package, note that the tar file installation will not remove the previously installed packages. Unless a side-by-side installation is desired, it would be best to remove the previously installed libnvinfer4, libnvinfer-dev, and libnvinfer-samples packages to avoid confusion.

## Chapter 6. UNINSTALLING TENSORRT

1. Uninstall **libnvinfer4** which was installed using a debian package.

\$ sudo apt-get purge "libnvinfer\*"

2. Uninstall uff-converter-tf and graphsurgeon-tf, which were also installed using debian packages.

\$ sudo apt-get purge "graphsurgeon-tf"

The **uff-converter-tf** will also be removed with the above command.

You can use the following command to uninstall **uff-converter-tf** and not remove the **graphsurgeon-tf**, however, it is no longer required.

\$ sudo apt-get purge "uff-converter-tf"

You can later use **autoremove** to uninstall **graphsurgeon-tf** as well.

\$ sudo apt-get --purge autoremove

3. Uninstall the Python TensorRT package.

If using Python 2.7:

\$ sudo pip2 uninstall tensorrt

If using Python 3.4 or 3.5:

\$ sudo pip3 uninstall tensorrt

4. Uninstall the Python UFF package.

If using Python 2.7:

\$ sudo pip2 uninstall uff

If using Python 3.4 or 3.5:

\$ sudo pip3 uninstall uff

5. Uninstall the Python GraphSurgeon package.

If using Python 2.7:

\$ sudo pip2 uninstall graphsurgeon

If using Python 3.4 or 3.5:

\$ sudo pip3 uninstall graphsurgeon

# Chapter 7. INSTALLING PYCUDA

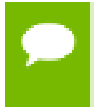

**Attention** If you have to update your CUDA version on your system, do not install PyCUDA at this time. Perform the steps in Updating CUDA first, then install PyCUDA.

PyCUDA is used within Python wrappers to access NVIDIA's CUDA APIs. Some of the key features of PyCUDA include:

- Maps all of CUDA into Python.
- Enables run-time code generation (RTCG) for flexible, fast, automatically tuned codes.
- Added robustness: automatic management of object lifetimes, automatic error checking
- Added convenience: comes with ready-made on-GPU linear algebra, reduction, scan.
- Add-on packages for FFT and LAPACK available.
- Fast. Near-zero wrapping overhead.

To install PyCUDA, issue the following command:

### pip install 'pycuda>=2017.1.1'

If you encounter any issues with PyCUDA usage after installing PyCUDA with the above command, you will almost certainly need to recompile it yourself. For more information, see Installing PyCUDA on Linux.

## 7.1. Updating CUDA

Existing installations of PyCUDA will not automatically work with a newly installed CUDA Toolkit. That is because PyCUDA will only work with a CUDA Toolkit that is already on the target system when PyCUDA was installed. This requires that PyCUDA be updated after the newer version of the CUDA Toolkit is installed. The steps below are

the most reliable method to ensure that everything works in a compatible fashion after the CUDA Toolkit on your system has been upgraded.

- 1. Uninstall the existing PyCUDA installation.
- 2. Update CUDA. For more information, see the CUDA Installation Guide.
- 3. Install PyCUDA. To install PyCUDA, issue the following command:

pip install 'pycuda>=2017.1.1'

# Chapter 8. TROUBLESHOOTING

For troubleshooting support refer to your support engineer or post your questions onto the NVIDIA Developer Forum.

# Appendix A. APPENDIX

## A.1. ACKNOWLEDGEMENTS

TensorRT uses elements from the following software, whose licenses are reproduced below:

### **Google Protobuf**

This license applies to all parts of Protocol Buffers except the following:

- Atomicops support for generic gcc, located in src/google/protobuf/stubs/ atomicops\_internals\_generic\_gcc.h. This file is copyrighted by Red Hat Inc.
- Atomicops support for AIX/POWER, located in src/google/protobuf/stubs/ atomicops\_internals\_power.h. This file is copyrighted by Bloomberg Finance LP.

Copyright 2014, Google Inc. All rights reserved.

Redistribution and use in source and binary forms, with or without modification, are permitted provided that the following conditions are met:

- Redistributions of source code must retain the above copyright notice, this list of conditions and the following disclaimer.
- Redistributions in binary form must reproduce the above copyright notice, this list of conditions and the following disclaimer in the documentation and/or other materials provided with the distribution.
- Neither the name of Google Inc. nor the names of its contributors may be used to endorse or promote products derived from this software without specific prior written permission.

THIS SOFTWARE IS PROVIDED BY THE COPYRIGHT HOLDERS AND CONTRIBUTORS "AS IS" AND ANY EXPRESS OR IMPLIED WARRANTIES, INCLUDING, BUT NOT LIMITED TO, THE IMPLIED WARRANTIES OF MERCHANTABILITY AND FITNESS FOR A PARTICULAR PURPOSE ARE DISCLAIMED. IN NO EVENT SHALL THE COPYRIGHT OWNER OR CONTRIBUTORS BE LIABLE FOR ANY DIRECT, INDIRECT, INCIDENTAL, SPECIAL, EXEMPLARY, OR CONSEQUENTIAL DAMAGES (INCLUDING, BUT NOT LIMITED TO, PROCUREMENT OF SUBSTITUTE GOODS OR SERVICES; LOSS OF USE, DATA, OR PROFITS; OR BUSINESS INTERRUPTION) HOWEVER CAUSED AND ON ANY THEORY OF LIABILITY, WHETHER IN CONTRACT, STRICT LIABILITY, OR TORT (INCLUDING NEGLIGENCE OR OTHERWISE) ARISING IN ANY WAY OUT OF THE USE OF THIS SOFTWARE, EVEN IF ADVISED OF THE POSSIBILITY OF SUCH DAMAGE.

Code generated by the Protocol Buffer compiler is owned by the owner of the input file used when generating it. This code is not standalone and requires a support library to be linked with it. This support library is itself covered by the above license.

### **Google Flatbuffers**

Apache License Version 2.0, January 2004 http://www.apache.org/licenses/

TERMS AND CONDITIONS FOR USE, REPRODUCTION, AND DISTRIBUTION

1. Definitions.

"License" shall mean the terms and conditions for use, reproduction, and distribution as defined by Sections 1 through 9 of this document.

"Licensor" shall mean the copyright owner or entity authorized by the copyright owner that is granting the License.

"Legal Entity" shall mean the union of the acting entity and all other entities that control, are controlled by, or are under common control with that entity. For the purposes of this definition, "control" means (i) the power, direct or indirect, to cause the direction or management of such entity, whether by contract or otherwise, or (ii) ownership of fifty percent (50%) or more of the outstanding shares, or (iii) beneficial ownership of such entity.

"You" (or "Your") shall mean an individual or Legal Entity exercising permissions granted by this License.

"Source" form shall mean the preferred form for making modifications, including but not limited to software source code, documentation source, and configuration files.

"Object" form shall mean any form resulting from mechanical transformation or translation of a Source form, including but not limited to compiled object code, generated documentation, and conversions to other media types.

"Work" shall mean the work of authorship, whether in Source or Object form, made available under the License, as indicated by a copyright notice that is included in or attached to the work (an example is provided in the Appendix below).

"Derivative Works" shall mean any work, whether in Source or Object form, that is based on (or derived from) the Work and for which the editorial revisions, annotations, elaborations, or other modifications represent, as a whole, an original work of authorship. For the purposes of this License, Derivative Works shall not include works that remain separable from, or merely link (or bind by name) to the interfaces of, the Work and Derivative Works thereof.

"Contribution" shall mean any work of authorship, including the original version of the Work and any modifications or additions to that Work or Derivative Works thereof, that is intentionally submitted to Licensor for inclusion in the Work by the copyright owner or by an individual or Legal Entity authorized to submit on behalf of the copyright owner. For the purposes of this definition, "submitted" means any form of electronic, verbal, or written communication sent to the Licensor or its representatives, including but not limited to communication on electronic mailing lists, source code control systems, and issue tracking systems that are managed by, or on behalf of, the Licensor for the purpose of discussing and improving the Work, but excluding communication that is conspicuously marked or otherwise designated in writing by the copyright owner as "Not a Contribution."

"Contributor" shall mean Licensor and any individual or Legal Entity on behalf of whom a Contribution has been received by Licensor and subsequently incorporated within the Work.

- Grant of Copyright License. Subject to the terms and conditions of this License, each Contributor hereby grants to You a perpetual, worldwide, non-exclusive, no-charge, royalty-free, irrevocable copyright license to reproduce, prepare Derivative Works of, publicly display, publicly perform, sublicense, and distribute the Work and such Derivative Works in Source or Object form.
- 3. Grant of Patent License. Subject to the terms and conditions of this License, each Contributor hereby grants to You a perpetual, worldwide, non-exclusive, no-charge, royalty-free, irrevocable (except as stated in this section) patent license to make, have made, use, offer to sell, sell, import, and otherwise transfer the Work, where such license applies only to those patent claims licensable by such Contributor that are necessarily infringed by their Contribution(s) alone or by combination of their Contribution(s) with the Work to which such Contribution(s) was submitted. If You institute patent litigation against any entity (including a cross-claim or counterclaim in a lawsuit) alleging that the Work or a Contribution incorporated within the Work constitutes direct or contributory patent infringement, then any patent licenses granted to You under this License for that Work shall terminate as of the date such litigation is filed.

- 4. Redistribution. You may reproduce and distribute copies of the Work or Derivative Works thereof in any medium, with or without modifications, and in Source or Object form, provided that You meet the following conditions:
  - a. You must give any other recipients of the Work or Derivative Works a copy of this License; and
  - b. You must cause any modified files to carry prominent notices stating that You changed the files; and
  - c. You must retain, in the Source form of any Derivative Works that You distribute, all copyright, patent, trademark, and attribution notices from the Source form of the Work, excluding those notices that do not pertain to any part of the Derivative Works; and
  - d. If the Work includes a "NOTICE" text file as part of its distribution, then any Derivative Works that You distribute must include a readable copy of the attribution notices contained within such NOTICE file, excluding those notices that do not pertain to any part of the Derivative Works, in at least one of the following places: within a NOTICE text file distributed as part of the Derivative Works; within the Source form or documentation, if provided along with the Derivative Works; or, within a display generated by the Derivative Works, if and wherever such third-party notices normally appear. The contents of the NOTICE file are for informational purposes only and do not modify the License. You may add Your own attribution notices within Derivative Works that You distribute, alongside or as an addendum to the NOTICE text from the Work, provided that such additional attribution notices cannot be construed as modifying the License.

You may add Your own copyright statement to Your modifications and may provide additional or different license terms and conditions for use, reproduction, or distribution of Your modifications, or for any such Derivative Works as a whole, provided Your use, reproduction, and distribution of the Work otherwise complies with the conditions stated in this License.

- 5. Submission of Contributions. Unless You explicitly state otherwise, any Contribution intentionally submitted for inclusion in the Work by You to the Licensor shall be under the terms and conditions of this License, without any additional terms or conditions. Notwithstanding the above, nothing herein shall supersede or modify the terms of any separate license agreement you may have executed with Licensor regarding such Contributions.
- 6. Trademarks. This License does not grant permission to use the trade names, trademarks, service marks, or product names of the Licensor, except as required for reasonable and customary use in describing the origin of the Work and reproducing the content of the NOTICE file.
- 7. Disclaimer of Warranty. Unless required by applicable law or agreed to in writing, Licensor provides the Work (and each Contributor provides its Contributions) on an "AS IS" BASIS, WITHOUT WARRANTIES OR CONDITIONS OF ANY

KIND, either express or implied, including, without limitation, any warranties or conditions of TITLE, NON-INFRINGEMENT, MERCHANTABILITY, or FITNESS FOR A PARTICULAR PURPOSE. You are solely responsible for determining the appropriateness of using or redistributing the Work and assume any risks associated with Your exercise of permissions under this License.

- 8. Limitation of Liability. In no event and under no legal theory, whether in tort (including negligence), contract, or otherwise, unless required by applicable law (such as deliberate and grossly negligent acts) or agreed to in writing, shall any Contributor be liable to You for damages, including any direct, indirect, special, incidental, or consequential damages of any character arising as a result of this License or out of the use or inability to use the Work (including but not limited to damages for loss of goodwill, work stoppage, computer failure or malfunction, or any and all other commercial damages or losses), even if such Contributor has been advised of the possibility of such damages.
- 9. Accepting Warranty or Additional Liability. While redistributing the Work or Derivative Works thereof, You may choose to offer, and charge a fee for, acceptance of support, warranty, indemnity, or other liability obligations and/or rights consistent with this License. However, in accepting such obligations, You may act only on Your own behalf and on Your sole responsibility, not on behalf of any other Contributor, and only if You agree to indemnify, defend, and hold each Contributor harmless for any liability incurred by, or claims asserted against, such Contributor by reason of your accepting any such warranty or additional liability.

### END OF TERMS AND CONDITIONS

### APPENDIX: How to apply the Apache License to your work.

To apply the Apache License to your work, attach the following boilerplate notice, with the fields enclosed by brackets "[]" replaced with your own identifying information. (Don't include the brackets!) The text should be enclosed in the appropriate comment syntax for the file format. We also recommend that a file or class name and description of purpose be included on the same "printed page" as the copyright notice for easier identification within third-party archives.

### Copyright 2014 Google Inc.

Licensed under the Apache License, Version 2.0 (the "License"); you may not use this file except in compliance with the License. You may obtain a copy of the License at: http://www.apache.org/licenses/LICENSE-2.0.

Unless required by applicable law or agreed to in writing, software distributed under the License is distributed on an "AS IS" BASIS, WITHOUT WARRANTIES OR CONDITIONS OF ANY KIND, either express or implied. See the License for the specific language governing permissions and limitations under the License.

### **BVLC Caffe**

COPYRIGHT

All contributions by the University of California:

Copyright (c) 2014, 2015, The Regents of the University of California (Regents) All rights reserved.

All other contributions:

Copyright (c) 2014, 2015, the respective contributors All rights reserved.

Caffe uses a shared copyright model: each contributor holds copyright over their contributions to Caffe. The project versioning records all such contribution and copyright details. If a contributor wants to further mark their specific copyright on a particular contribution, they should indicate their copyright solely in the commit message of the change when it is committed.

LICENSE

Redistribution and use in source and binary forms, with or without modification, are permitted provided that the following conditions are met:

- 1. Redistributions of source code must retain the above copyright notice, this list of conditions and the following disclaimer.
- 2. Redistributions in binary form must reproduce the above copyright notice, this list of conditions and the following disclaimer in the documentation and/or other materials provided with the distribution.

THIS SOFTWARE IS PROVIDED BY THE COPYRIGHT HOLDERS AND CONTRIBUTORS "AS IS" AND ANY EXPRESS OR IMPLIED WARRANTIES, INCLUDING, BUT NOT LIMITED TO, THE IMPLIED WARRANTIES OF MERCHANTABILITY AND FITNESS FOR A PARTICULAR PURPOSE ARE DISCLAIMED. IN NO EVENT SHALL THE COPYRIGHT OWNER OR CONTRIBUTORS BE LIABLE FOR ANY DIRECT, INDIRECT, INCIDENTAL, SPECIAL, EXEMPLARY, OR CONSEQUENTIAL DAMAGES (INCLUDING, BUT NOT LIMITED TO, PROCUREMENT OF SUBSTITUTE GOODS OR SERVICES; LOSS OF USE, DATA, OR PROFITS; OR BUSINESS INTERRUPTION) HOWEVER CAUSED AND ON ANY THEORY OF LIABILITY, WHETHER IN CONTRACT, STRICT LIABILITY, OR TORT (INCLUDING NEGLIGENCE OR OTHERWISE) ARISING IN ANY WAY OUT OF THE USE OF THIS SOFTWARE, EVEN IF ADVISED OF THE POSSIBILITY OF SUCH DAMAGE.

### CONTRIBUTION AGREEMENT

By contributing to the BVLC/Caffe repository through pull-request, comment, or otherwise, the contributor releases their content to the license and copyright terms herein.

### half.h

The MIT License

Copyright (c) 2012-2013 Christian Rau

Permission is hereby granted, free of charge, to any person obtaining a copy of this software and associated documentation files (the "Software"), to deal in the Software without restriction, including without limitation the rights to use, copy, modify, merge, publish, distribute, sublicense, and/or sell copies of the Software, and to permit persons to whom the Software is furnished to do so, subject to the following conditions:

The above copyright notice and this permission notice shall be included in all copies or substantial portions of the Software.

THE SOFTWARE IS PROVIDED "AS IS", WITHOUT WARRANTY OF ANY KIND, EXPRESS OR IMPLIED, INCLUDING BUT NOT LIMITED TO THE WARRANTIES OF MERCHANTABILITY, FITNESS FOR A PARTICULAR PURPOSE AND NONINFRINGEMENT. IN NO EVENT SHALL THE AUTHORS OR COPYRIGHT HOLDERS BE LIABLE FOR ANY CLAIM, DAMAGES OR OTHER LIABILITY, WHETHER IN AN ACTION OF CONTRACT, TORT OR OTHERWISE, ARISING FROM, OUT OF OR IN CONNECTION WITH THE SOFTWARE OR THE USE OR OTHER DEALINGS IN THE SOFTWARE.

### jQuery.js

jQuery.js is generated automatically under doxygen. In all cases TensorRT uses the functions under the MIT license.

#### Notice

THE INFORMATION IN THIS GUIDE AND ALL OTHER INFORMATION CONTAINED IN NVIDIA DOCUMENTATION REFERENCED IN THIS GUIDE IS PROVIDED "AS IS." NVIDIA MAKES NO WARRANTIES, EXPRESSED, IMPLIED, STATUTORY, OR OTHERWISE WITH RESPECT TO THE INFORMATION FOR THE PRODUCT, AND EXPRESSLY DISCLAIMS ALL IMPLIED WARRANTIES OF NONINFRINGEMENT, MERCHANTABILITY, AND FITNESS FOR A PARTICULAR PURPOSE. Notwithstanding any damages that customer might incur for any reason whatsoever, NVIDIA's aggregate and cumulative liability towards customer for the product described in this guide shall be limited in accordance with the NVIDIA terms and conditions of sale for the product.

THE NVIDIA PRODUCT DESCRIBED IN THIS GUIDE IS NOT FAULT TOLERANT AND IS NOT DESIGNED, MANUFACTURED OR INTENDED FOR USE IN CONNECTION WITH THE DESIGN, CONSTRUCTION, MAINTENANCE, AND/OR OPERATION OF ANY SYSTEM WHERE THE USE OR A FAILURE OF SUCH SYSTEM COULD RESULT IN A SITUATION THAT THREATENS THE SAFETY OF HUMAN LIFE OR SEVERE PHYSICAL HARM OR PROPERTY DAMAGE (INCLUDING, FOR EXAMPLE, USE IN CONNECTION WITH ANY NUCLEAR, AVIONICS, LIFE SUPPORT OR OTHER LIFE CRITICAL APPLICATION). NVIDIA EXPRESSLY DISCLAIMS ANY EXPRESS OR IMPLIED WARRANTY OF FITNESS FOR SUCH HIGH RISK USES. NVIDIA SHALL NOT BE LIABLE TO CUSTOMER OR ANY THIRD PARTY, IN WHOLE OR IN PART, FOR ANY CLAIMS OR DAMAGES ARISING FROM SUCH HIGH RISK USES.

NVIDIA makes no representation or warranty that the product described in this guide will be suitable for any specified use without further testing or modification. Testing of all parameters of each product is not necessarily performed by NVIDIA. It is customer's sole responsibility to ensure the product is suitable and fit for the application planned by customer and to do the necessary testing for the application in order to avoid a default of the application or the product. Weaknesses in customer's product designs may affect the quality and reliability of the NVIDIA product and may result in additional or different conditions and/ or requirements beyond those contained in this guide. NVIDIA does not accept any liability related to any default, damage, costs or problem which may be based on or attributable to: (i) the use of the NVIDIA product in any manner that is contrary to this guide, or (ii) customer product designs.

Other than the right for customer to use the information in this guide with the product, no other license, either expressed or implied, is hereby granted by NVIDIA under this guide. Reproduction of information in this guide is permissible only if reproduction is approved by NVIDIA in writing, is reproduced without alteration, and is accompanied by all associated conditions, limitations, and notices.

#### Trademarks

NVIDIA, the NVIDIA logo, and cuBLAS, CUDA, cuDNN, cuFFT, cuSPARSE, DIGITS, DGX, DGX-1, Jetson, Kepler, NVIDIA Maxwell, NCCL, NVLink, Pascal, Tegra, TensorRT, and Tesla are trademarks and/or registered trademarks of NVIDIA Corporation in the Unites States and other countries. Other company and product names may be trademarks of the respective companies with which they are associated.

#### Copyright

© 2018 NVIDIA Corporation. All rights reserved.

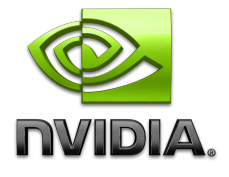